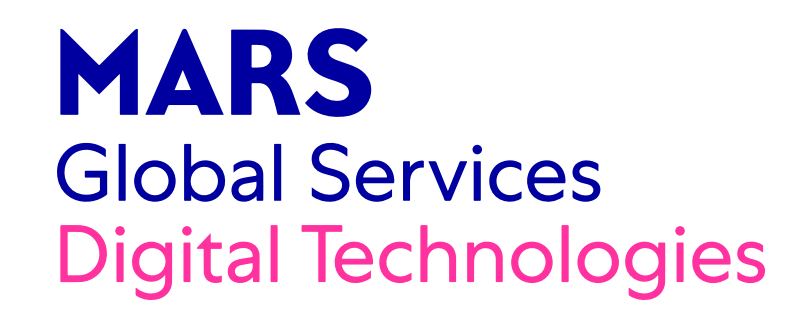

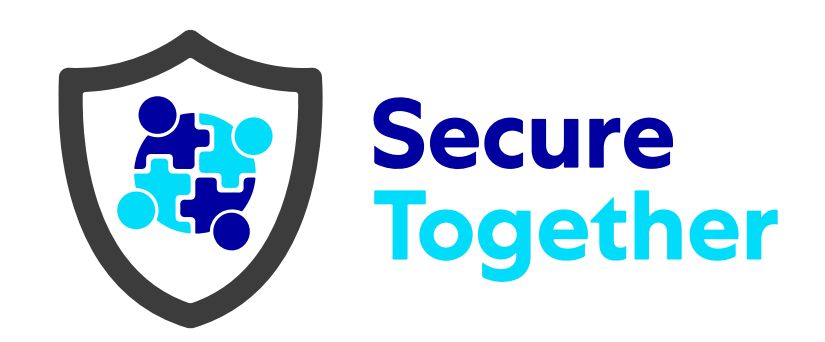

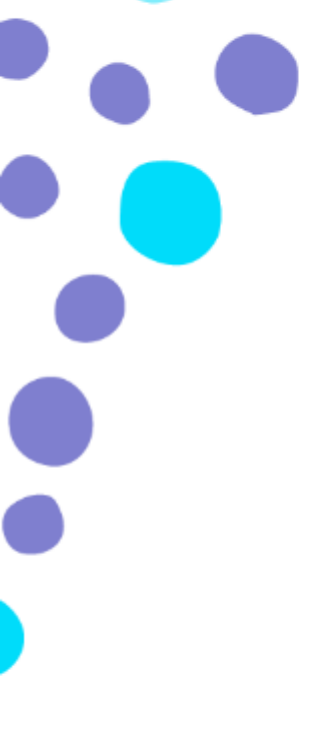

# OKTA Enrollment Guides

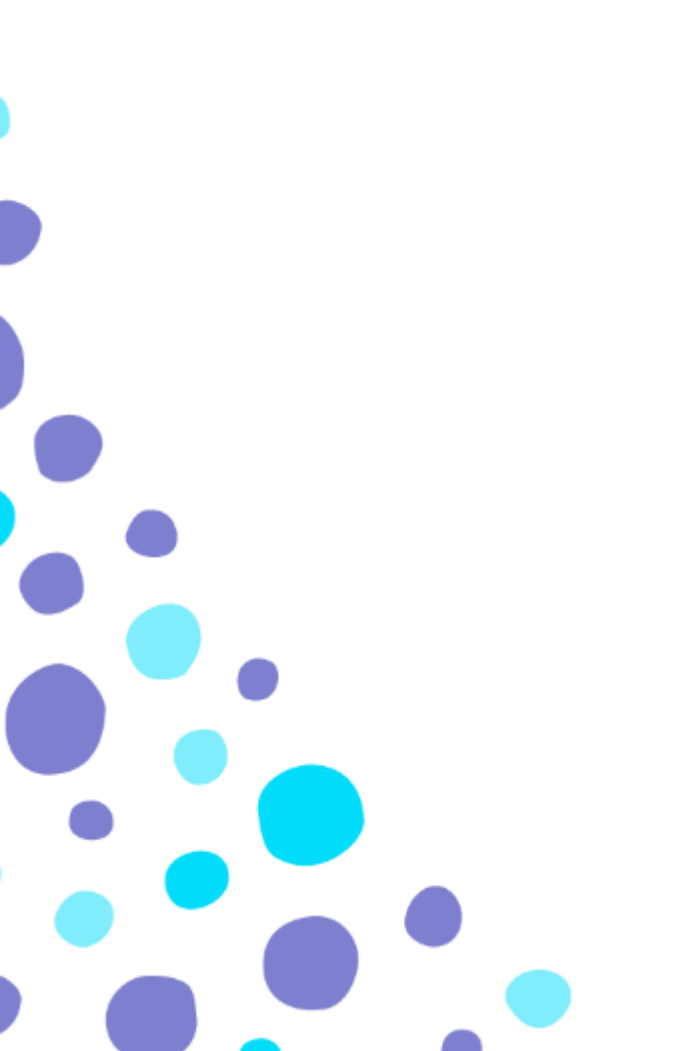

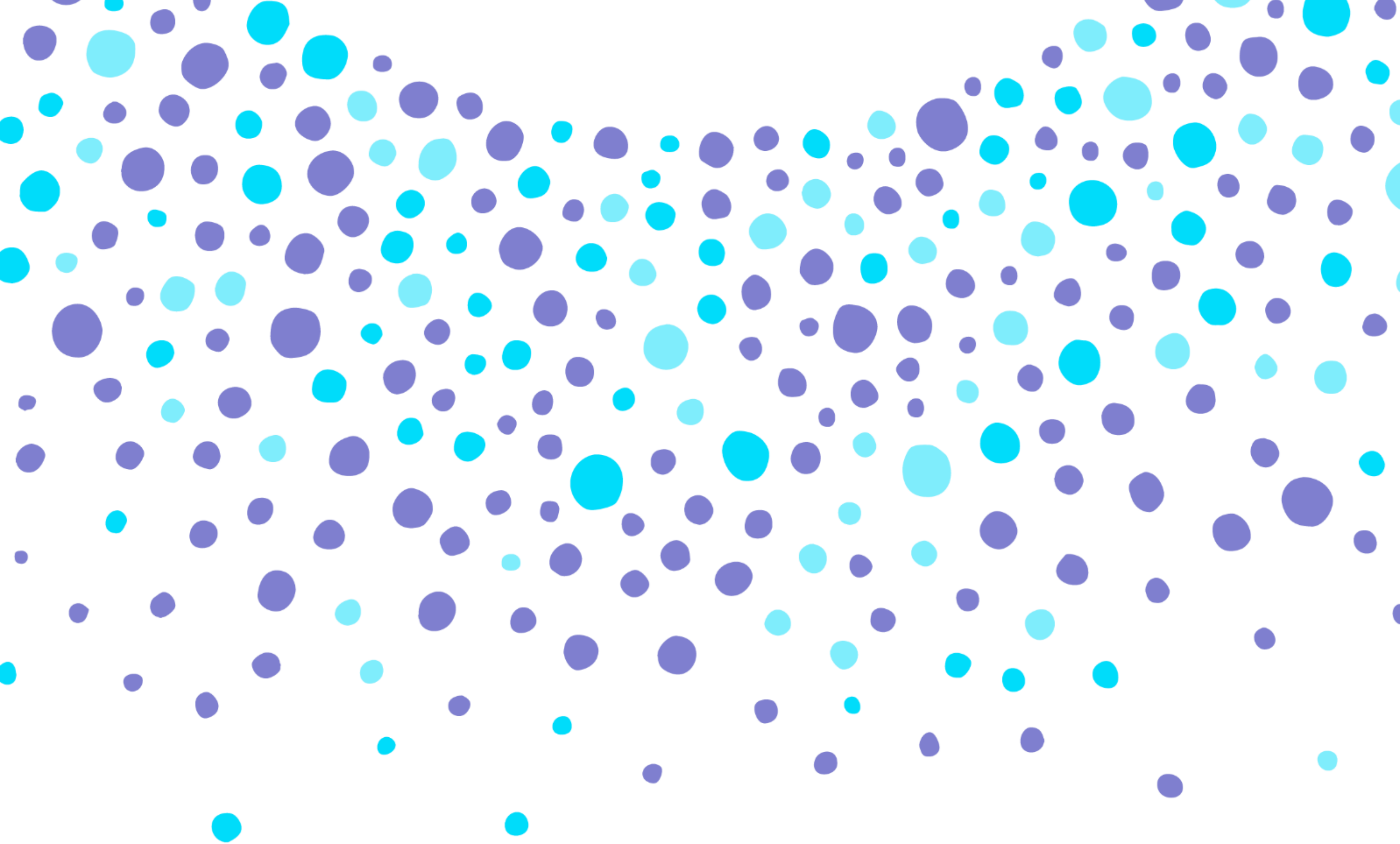

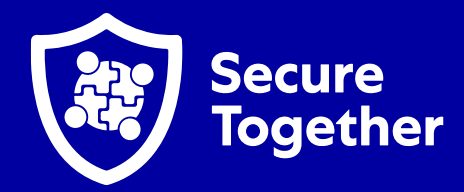

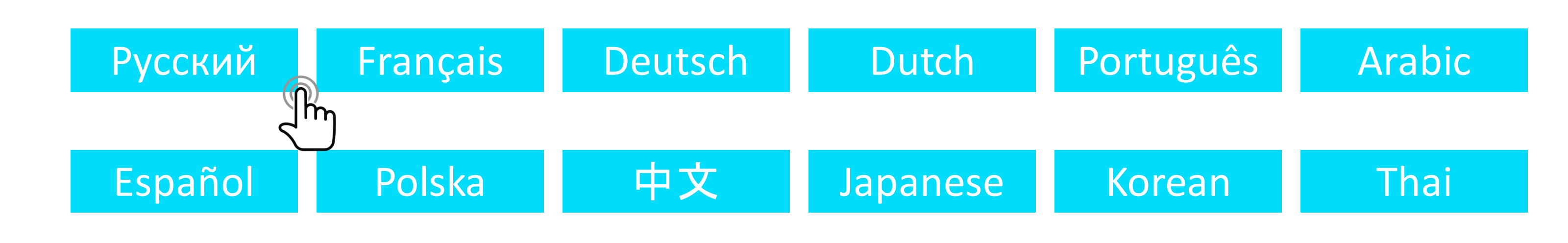

# Which verification method do I setup?

**Register as many verification methods as possible.** Every time Okta prompts you to verify your system log in you will be able to choose any registered verification method.

You can register for a method even if you are not able to use it every time you log in.

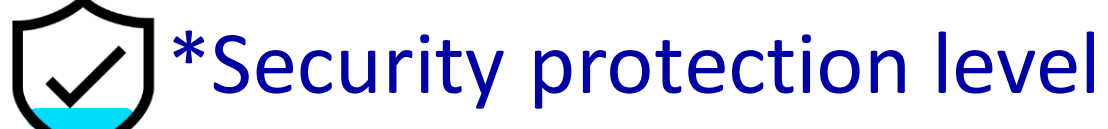

If you have a smart phone begin the enrollment process here:

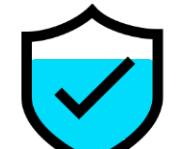

**Okta Verify App. Recommended for smartphone users** 

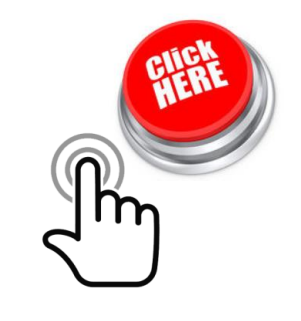

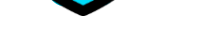

**Qualifications:** 

• Associate has access to a smart phone or mobile device

\*This mobile app can be installed from your device's app store ("App store" on iPhone and iPad and "Google Play Store" on Android). It allows you to approve a request to log in via device notification from Okta or by typing a numeric code when prompted.

### If you have a phone begin the enrollment process here:

# Okta SMS Authentication. For any type of mobile

<u>Qualifications:</u>

• Associate is able to receive an SMS message

\*This option allows Associates to receive an SMS message containing a numeric code to verify a log in.

# Voice Call Authentication. For any type of phone

<u>Qualifications:</u>

• Associate has access to a telephone

\*This option initiates a phone call to the Associate-given phone number providing the Associate with a numeric PIN code to verify.

### If you do not have access to a phone, begin the enrollment process here:

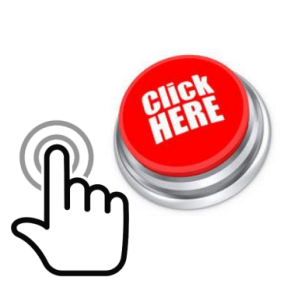

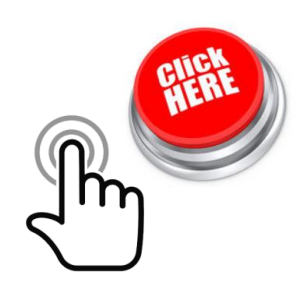

# Security Question. For non-smartphone users only

## **Qualifications:**

 Associate lacks a smartphone or other mobile device while at place of work

\*Please note that this is the weakest security verification and should only be used if no other method is available to you.

Security Key or built-in biometric authenticator

Qualifications:

 Associate has a biometric device such as TouchID on Mac books, or a USB token such as a Yubikey

\*This option offers highest security and allows biometrics and USB tokens to prove identity during login. Windows Hello and USB Security Keys are <u>NOT</u> currently available. This feature will launch globally at a later date.

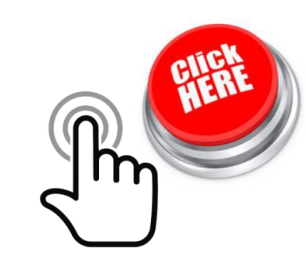

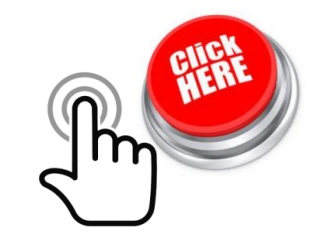

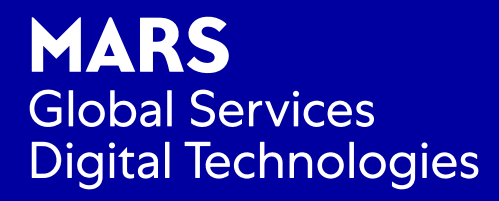

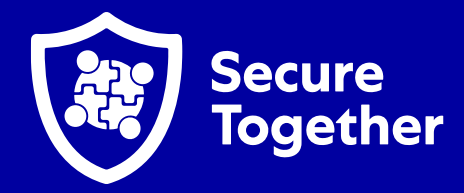

# Authenticating To Okta Using Okta Verify

# Log into Okta

1

Open a web browser on your **PC/laptop** and make sure you have your mobile device (Personal or Corporate) ready to use. If you do not have a mobile device available, please <u>setup</u> **Security questions by clicking here** 

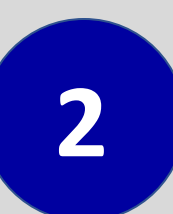

3

In your PC/laptop browser, type Mars-Group.Okta.com in the address bar.

\*If you access a Mars application that requires you to authenticate with OKTA, you will be prompted to log-in (see image) and follow the steps below.

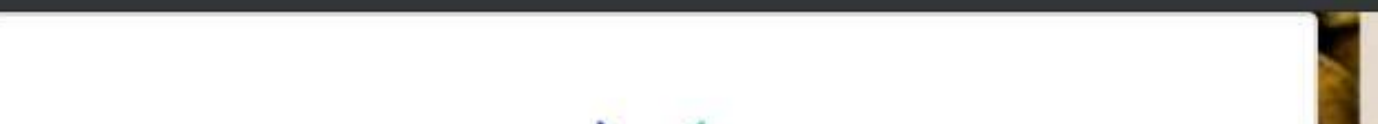

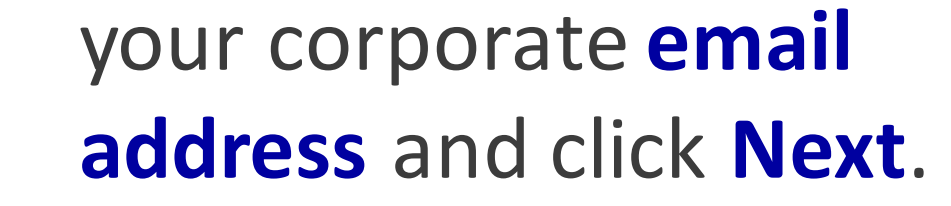

| Sign In<br>Username |     |  |
|---------------------|-----|--|
| (E-mail Address)    |     |  |
| mike.seva@effem.com | *** |  |
| Remember me         |     |  |
| Next                |     |  |
|                     |     |  |

If working remotely you will be 4 prompted to type your corporate *m* email and password and click Sign

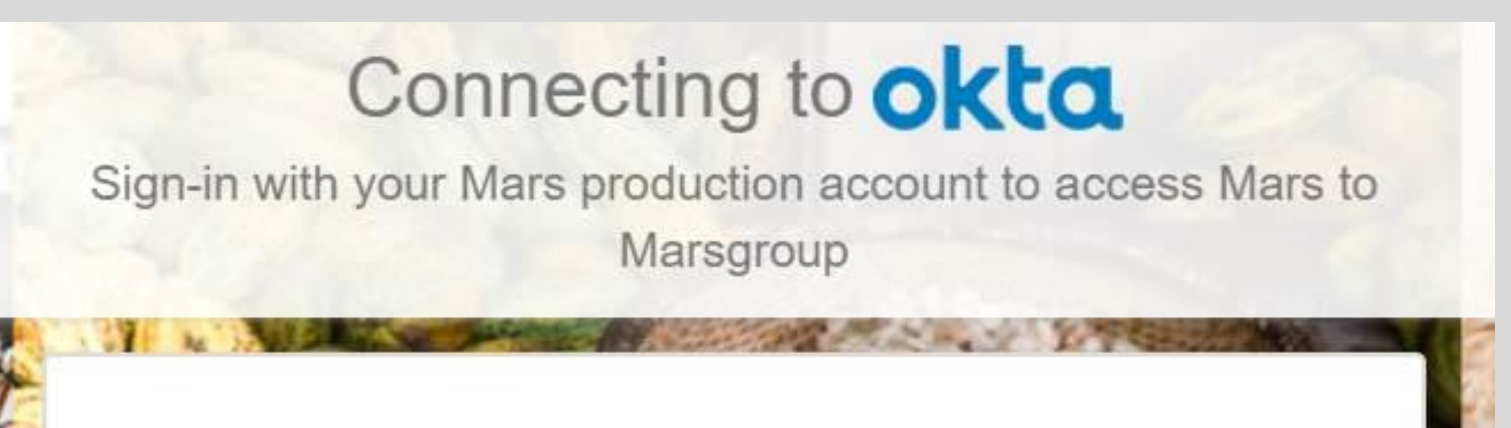

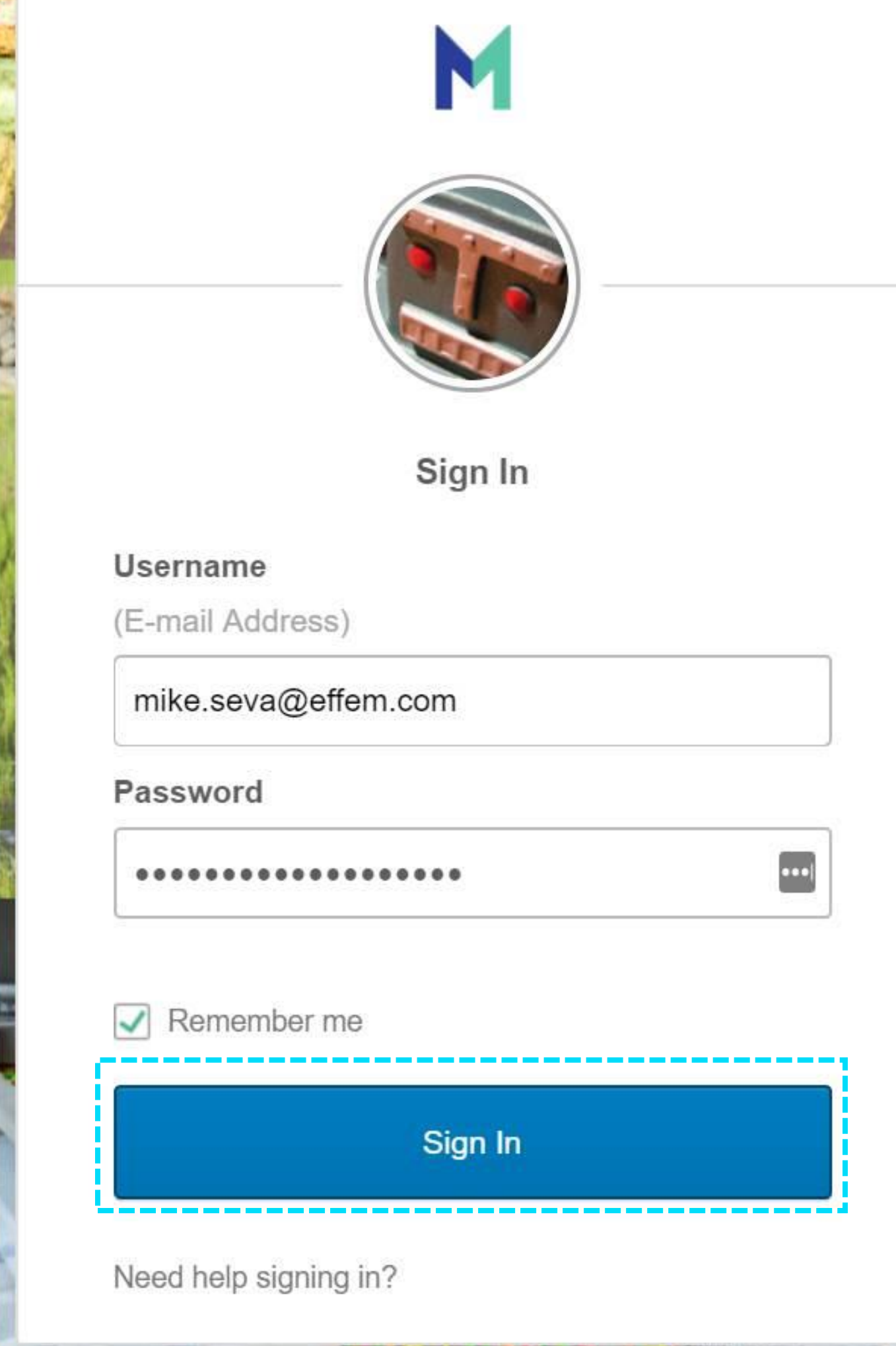

In.

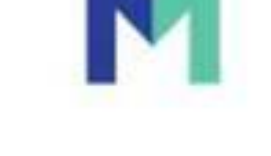

### Set up multifactor authentication

Your company requires multifactor authentication to add an additional layer of security when signing in to your Okta account

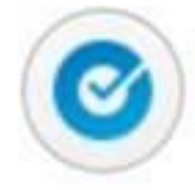

#### **Okta Verify**

Use a push notification sent to the mobile app.

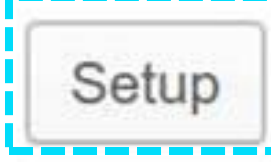

5

Choose the **Setup** option next to the Okta Verify icon.

6

# On your PC/laptop, choose the mobile device type you will install Okta Verify on

On the **Setup Okta Verify** screen on your PC/Laptop, click the icon associated with your mobile device (iPhone, Android, Windows <u>phone</u>)

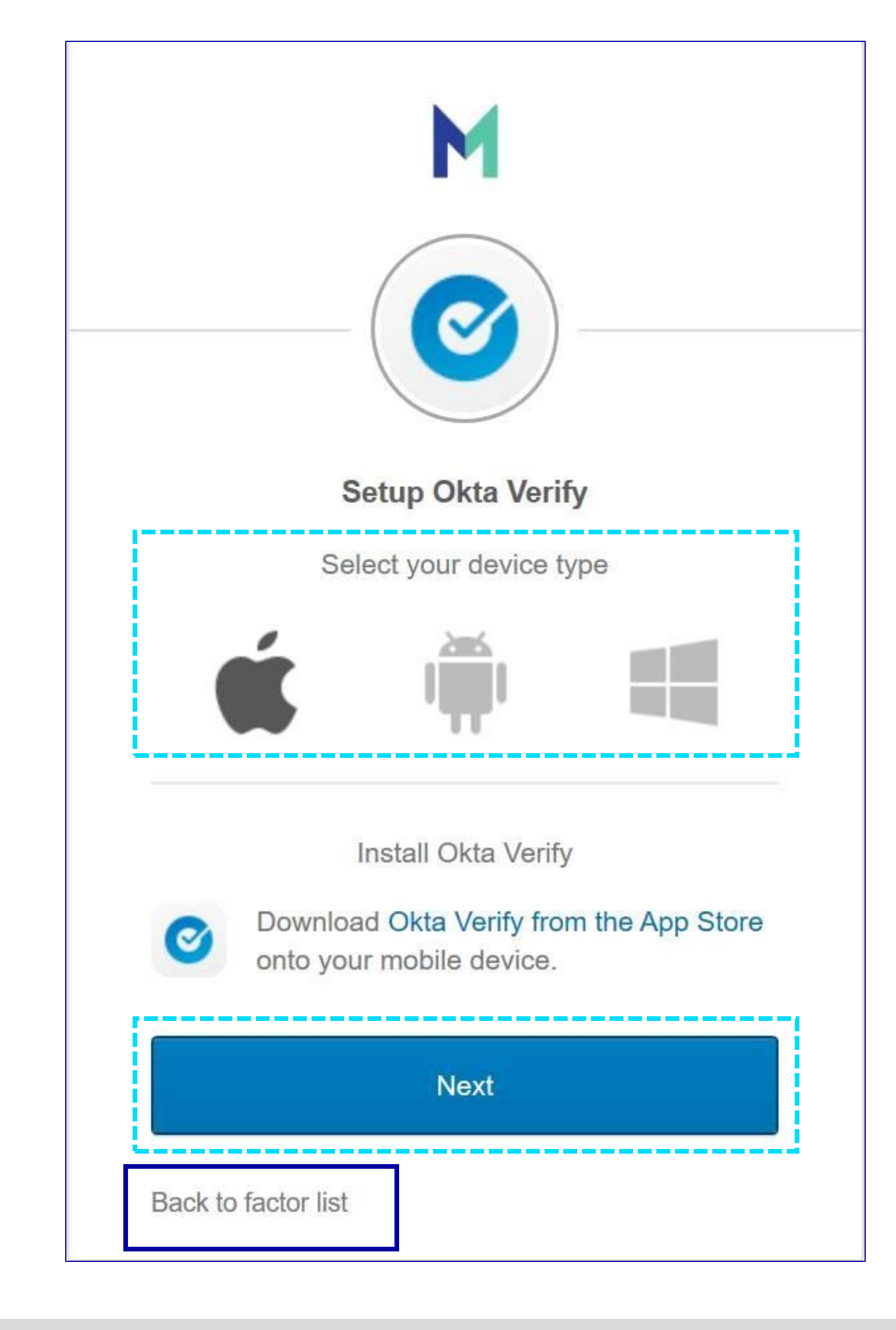

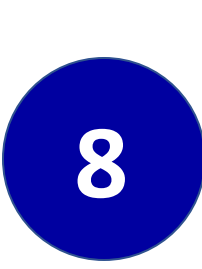

7

Click Next.

On your mobile device, open the App store.

Mars Corporate devices will have the app pushed down automatically, or use the Intune Company Portal

- On an iPhone open the App Store.
- On an Android device open the Google Play Store

Search for Okta Verify in AppStore or Play Market and install it

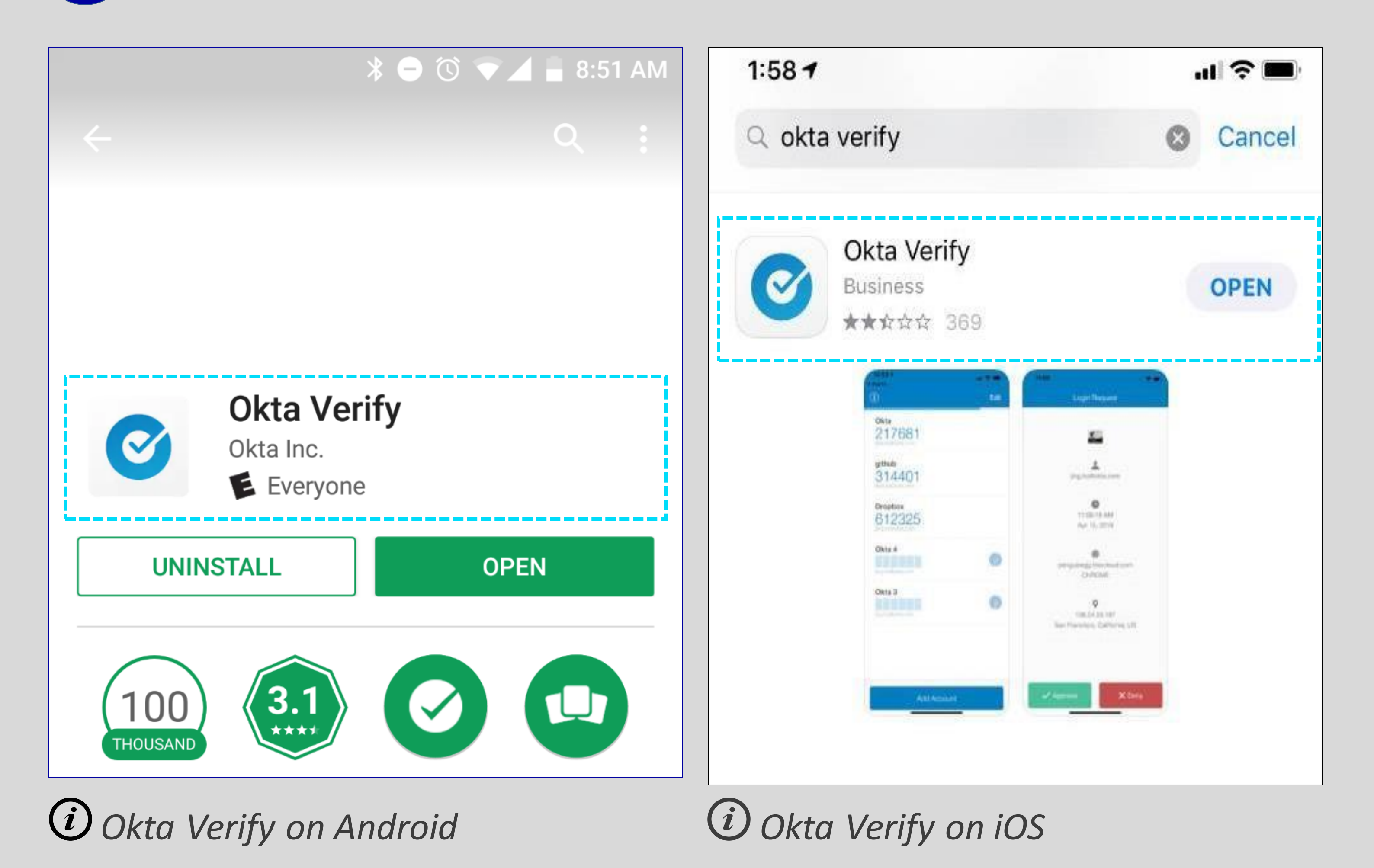

Open the Okta Verify on your mobile device

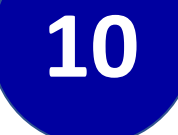

9

When you launch Okta Verify, make sure that "Notifications" are authorized for this app.

On an iPhone, you will be prompted to allow Notifications

On Android devices: Notifications-> Okta Verify-> enable notifications

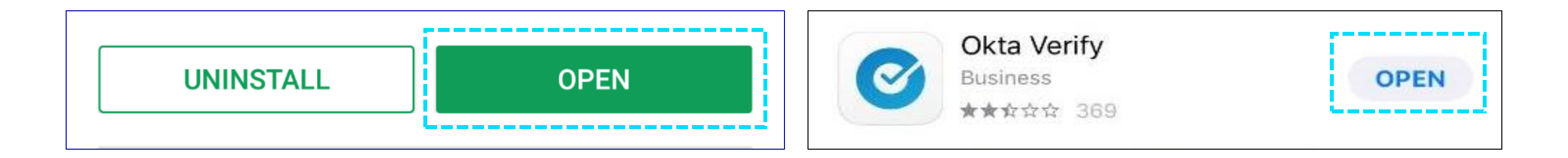

11 On the Welcome to Okta Verify screen, tap Add Account.

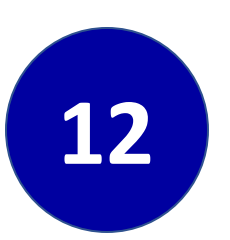

Your PC/Laptop screen will **display a QR** code from Step 7.

Scan the QR code on the screen using your mobile device.

\*Associates must scan the QR code in Okta Verify. Once completed, they will see the below image of their account and OTP.

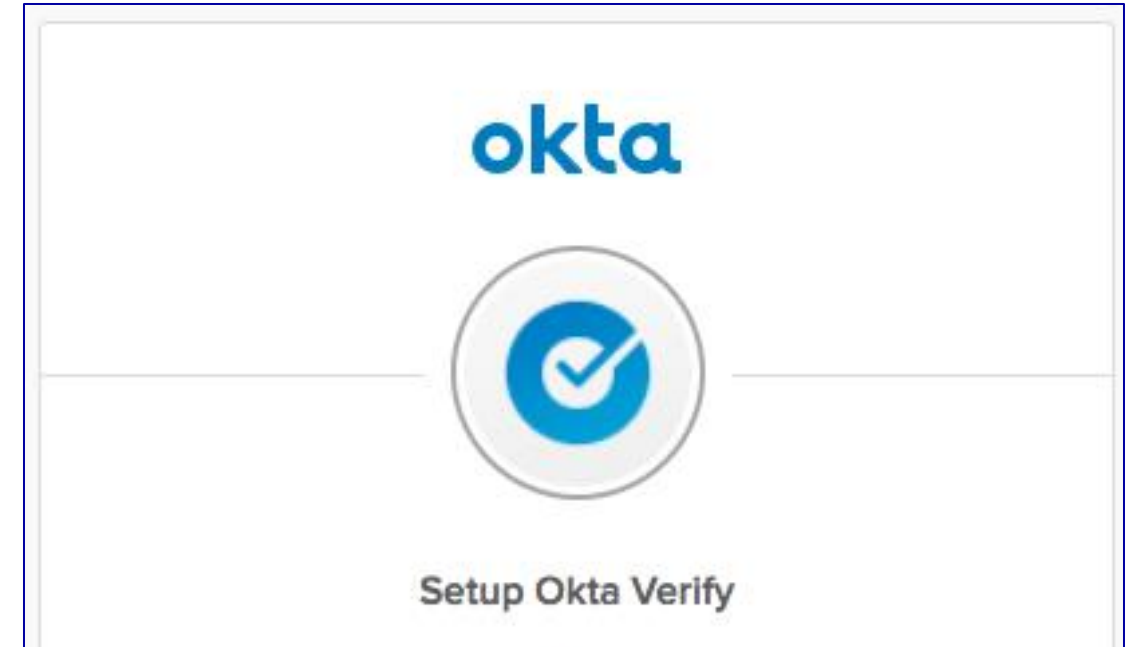

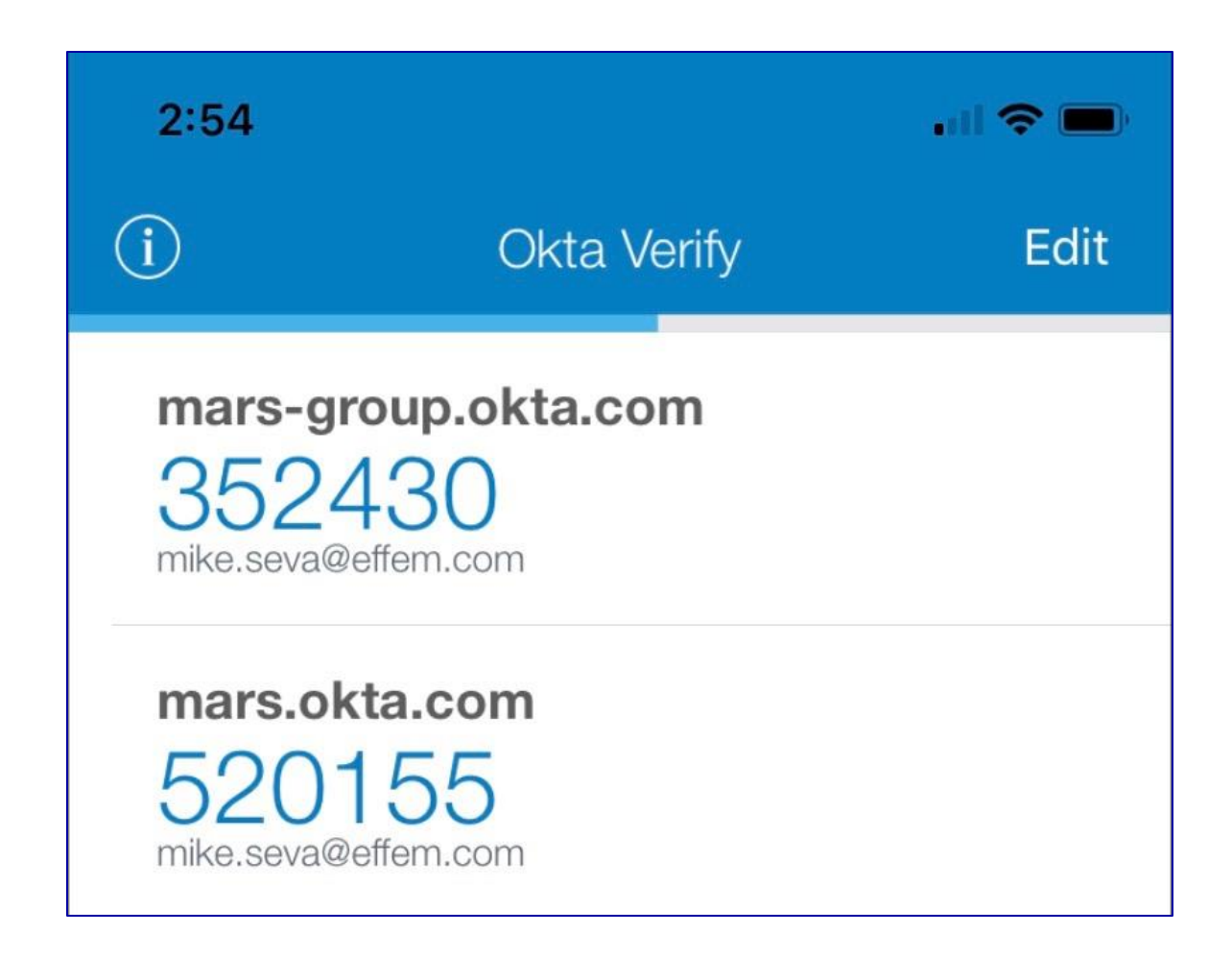

| application on your mobile<br>device and select Add an<br>account. |             |
|--------------------------------------------------------------------|-------------|
|                                                                    | Can't scan? |

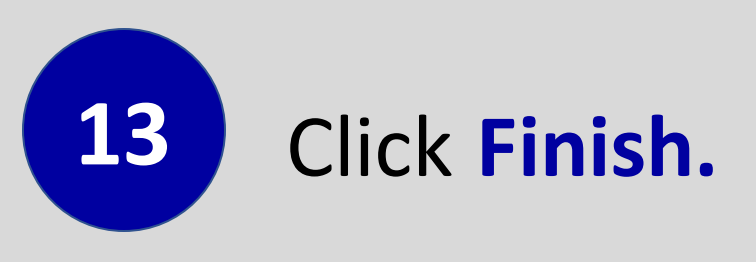

## **Complete the Okta Log In**

14

On your PC/laptop, you will be prompted to update your profile. Please select **two options** to complete your enrollment. After you have updated your profile, you will receive a call or text confirming **you have successfully enrolled in Okta**.

If you have pre-enrolled you will not see any applications in Okta until after the go-live date.

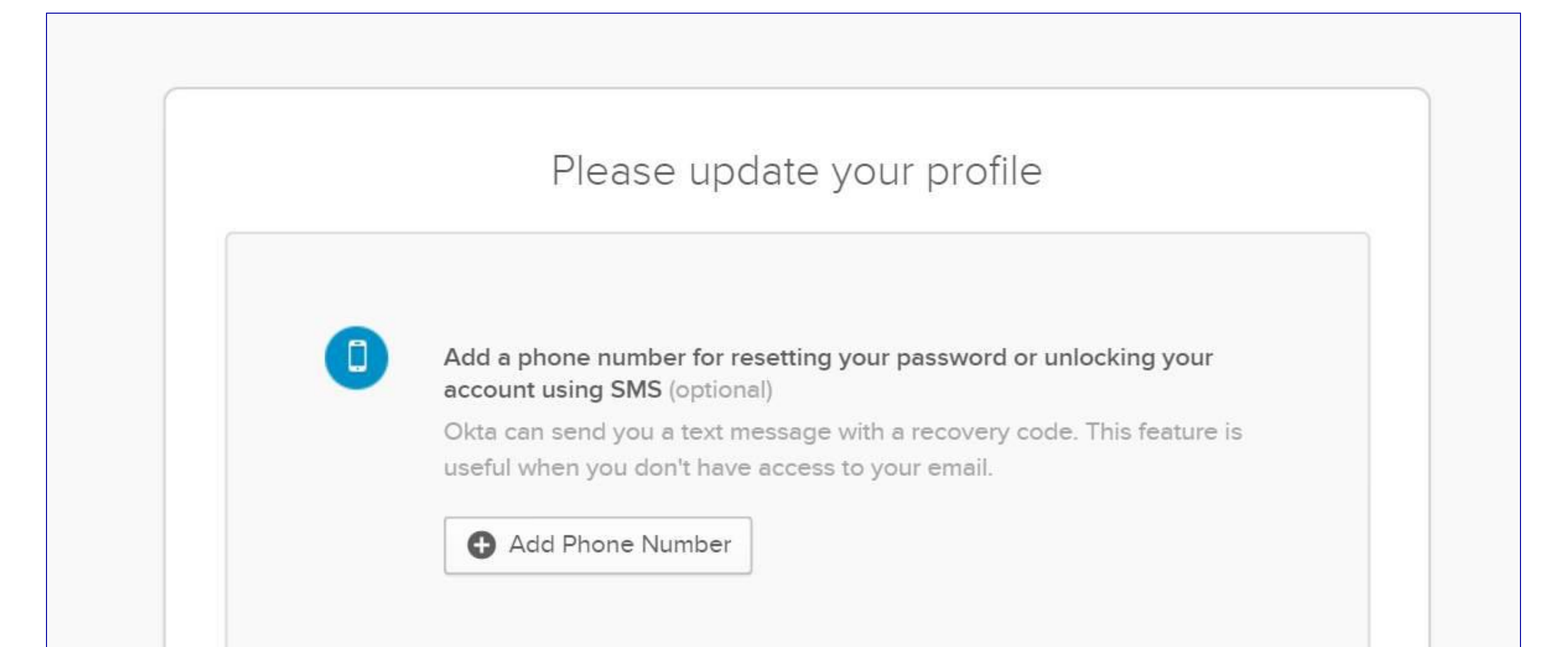

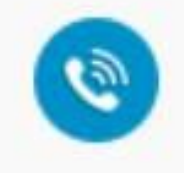

#### Add a phone number for resetting your password or unlocking your account using Voice Call (optional)

Okta can call you and provide a recovery code. This feature is useful when you don't have access to your email.

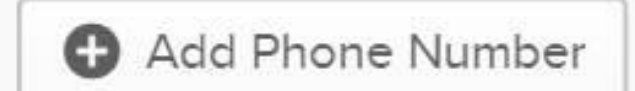

Remind me later

15

After first log-in following successful enrollment, the tool will prompt you to push a log-in confirmation to your mobile device.

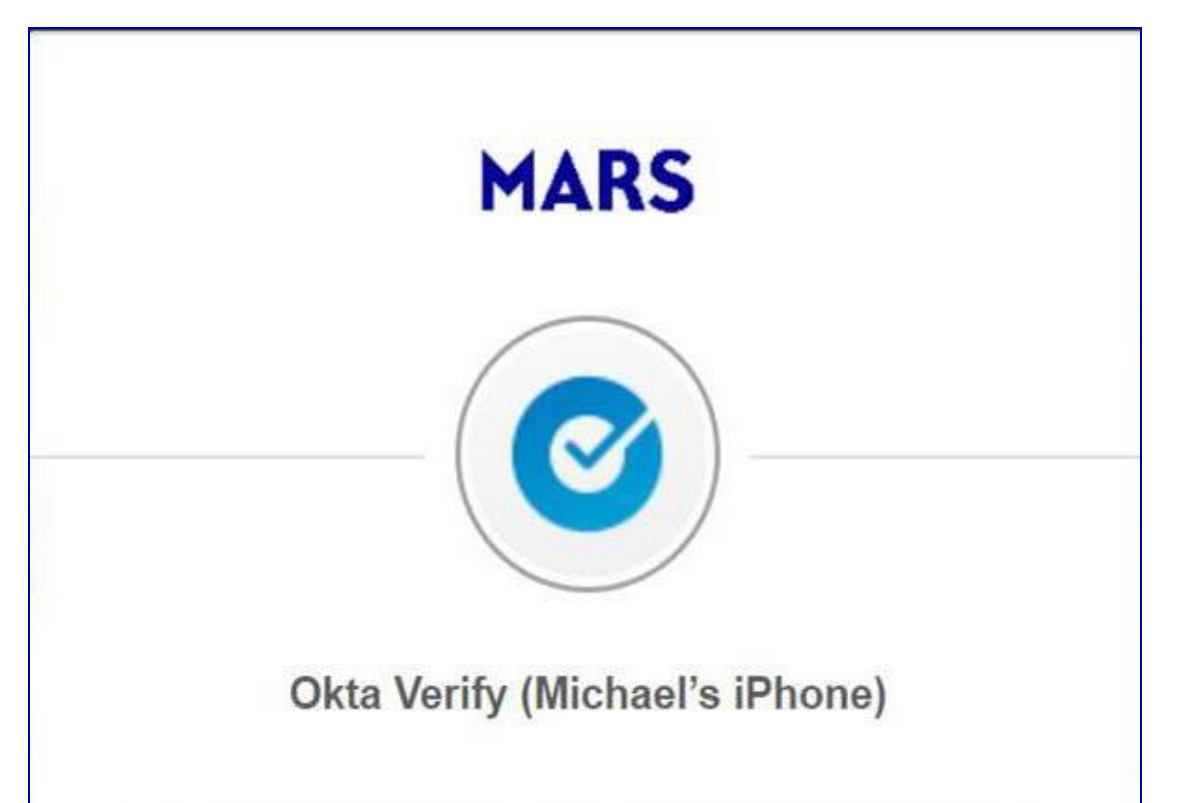

|      | Send Push          |
|------|--------------------|
|      | Or enter code      |
| Send | push automatically |

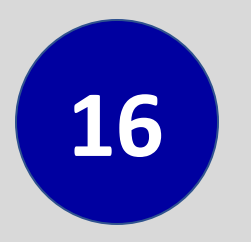

### Check Send Push Automatically and Do Not Challenge Me On This Device.

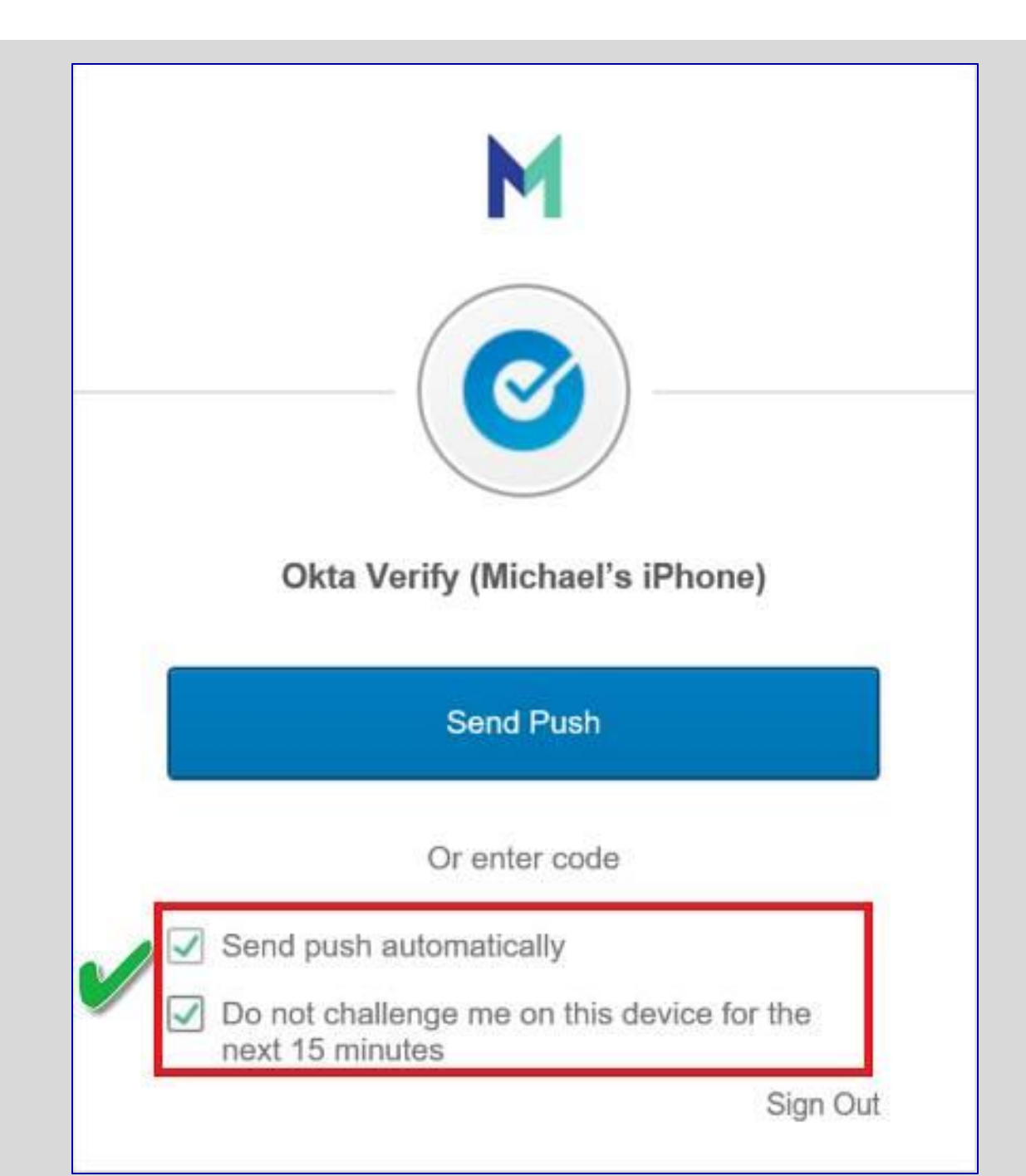

17 Click Send Push.

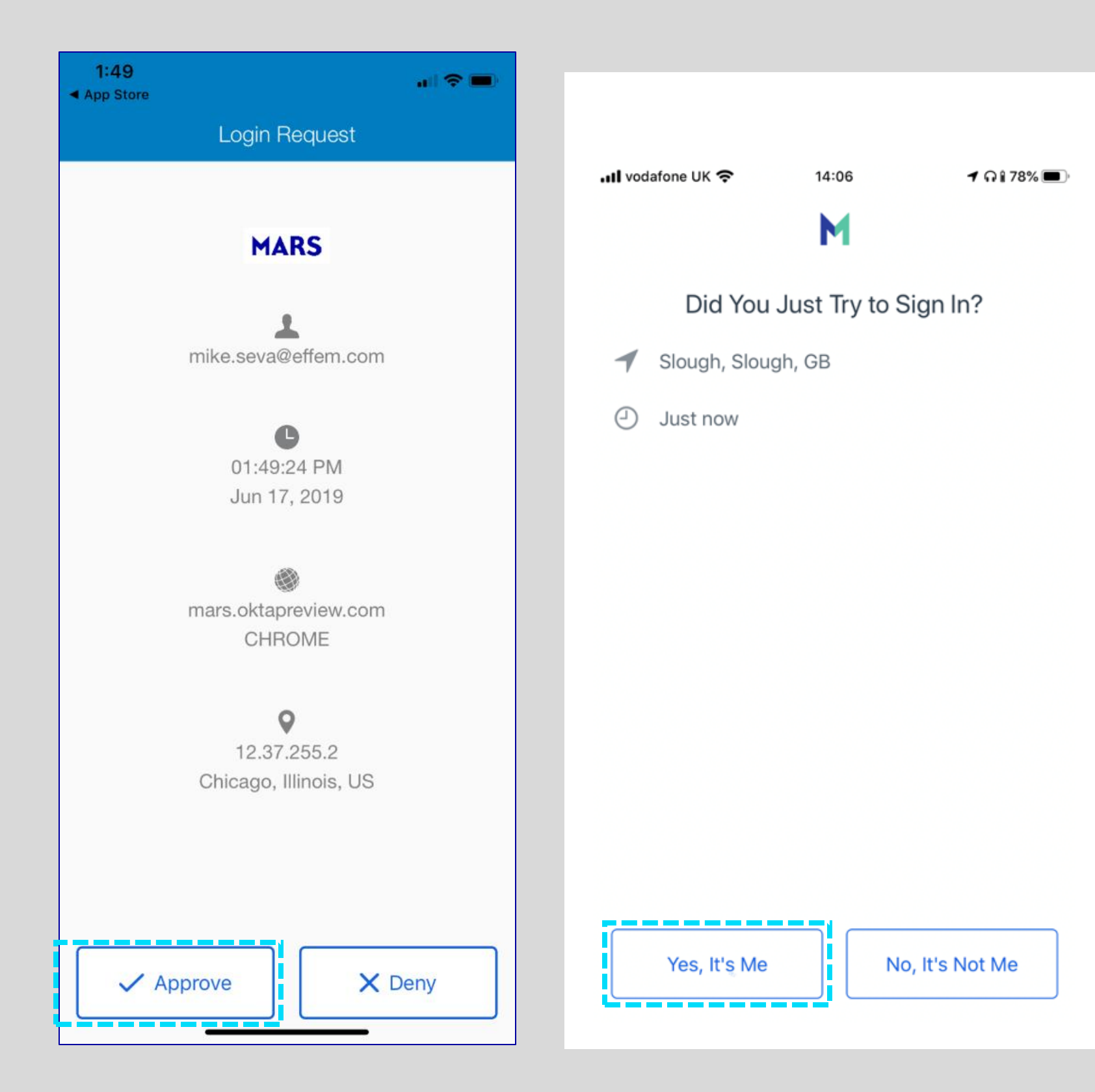

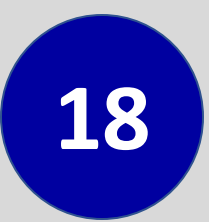

**On your mobile device, click Approve** when you receive a push notification.

If you don't receive any notification on your mobile phone, **open the Okta Verify App and approve**.

Thank you for helping us keeping Mars #SecureTogether

### **PLEASE NOTE:**

- After configuring multiple authentication factors, you can click the drop down (see image on the right) to change authentication factor.
- Select an authentication factor

  Okta Verify (Michael's iPhone)

  Security Key or Built-in Authenticator
- If you are pre-enrolling in Okta, the message below is expected. You will not see applications in the Okta Dashboard until after go-live.

| You don't have any apps.                         |
|--------------------------------------------------|
| Please contact bedrock@effem.com for assistance. |
|                                                  |
|                                                  |

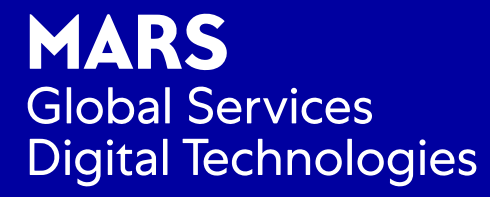

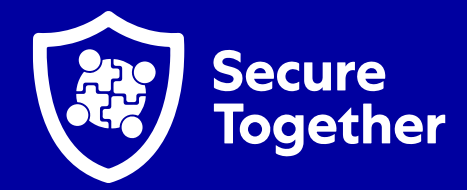

# Authentication To Okta Using **Okta SMS Authentication**

Multifactor authentication (MFA) provides an additional layer of security for your applications by adding another factor to the sign on process. This describes how to sign on to Okta using **SMS** as the second factor.

## Log into Okta

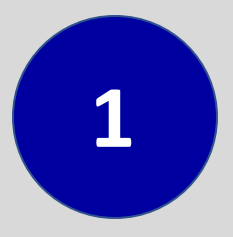

2

Open a web browser and make sure you have your mobile device (Personal or Corporate) ready to use as part of this process . If you do not have a mobile device please proceed with verification questions.

In the Address bar, type Mars-Group.Okta.com.

 $\Im$  \*If you access a Mars application that requires you to authenticate

with OKTA, you will be prompted to log-in (see image) and follow the steps below.

3

# Type your corporate email and click **Next.**

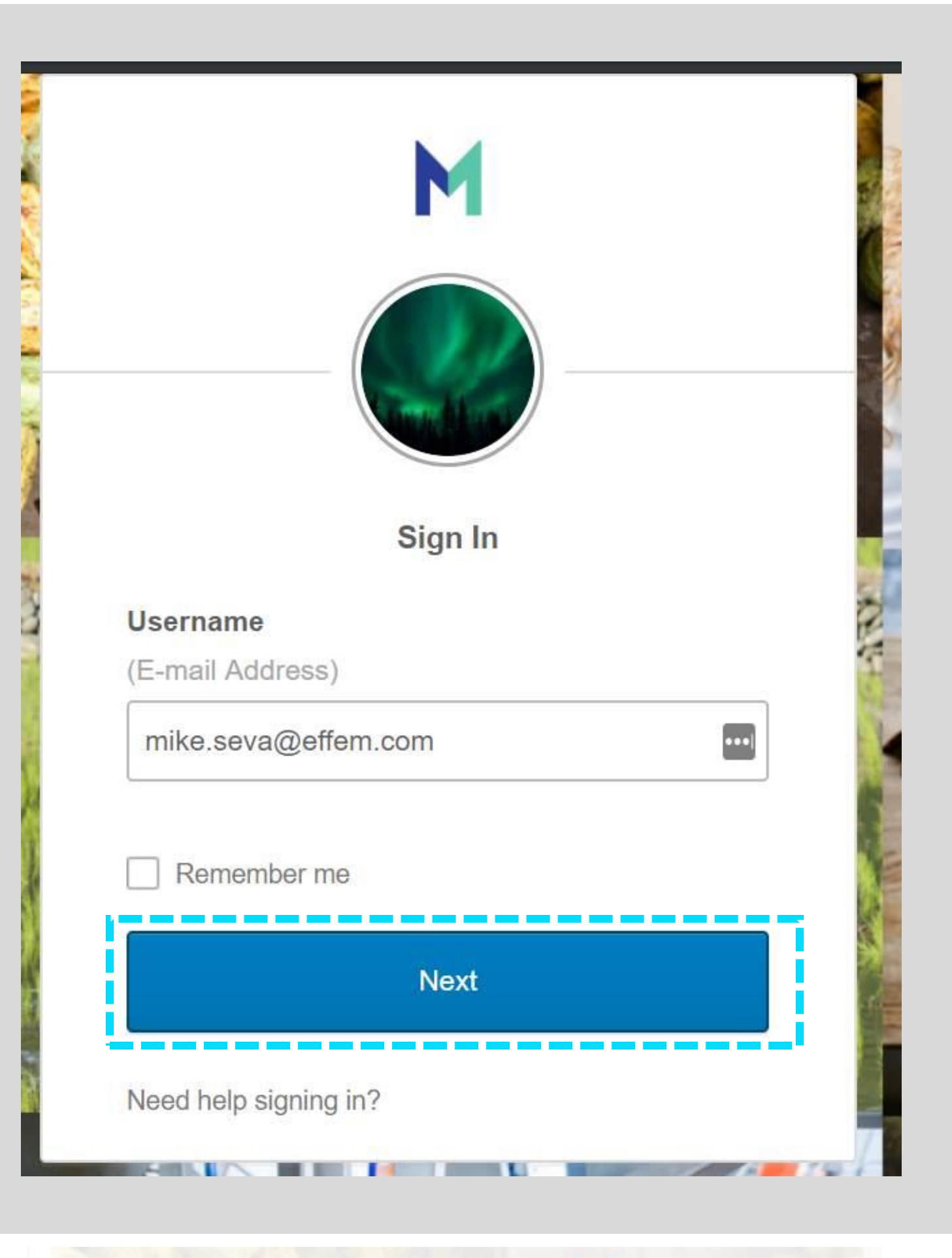

Connecting to okta Sign-in with your Mars production account to access Mars to Marsgroup

If working remotely you will be prompted to type your corporate email and password and click **Sign In**.

| 1 2 |                        |  |
|-----|------------------------|--|
|     |                        |  |
|     |                        |  |
|     |                        |  |
|     |                        |  |
|     |                        |  |
|     |                        |  |
|     |                        |  |
|     | Ciana Inc.             |  |
|     | Sign in                |  |
|     | Username               |  |
|     | (E-mail Address)       |  |
|     | mike.seva@effem.com    |  |
|     |                        |  |
|     | Password               |  |
|     | •••••••                |  |
|     |                        |  |
|     | Remember me            |  |
|     |                        |  |
|     | Sign In                |  |
|     |                        |  |
|     | Need help simpling in? |  |
|     | Need help signing in?  |  |

![](_page_8_Figure_0.jpeg)

On the Set up multifactor authentication screen, click Setup for SMS Authentication.

5

Also perform the set up steps for <u>Voice Call</u> <u>Authentication</u> and <u>Security Question</u>.

![](_page_8_Picture_3.jpeg)

### **Provide Your Phone Number**

On the **SMS** screen, select your country code from the drop-down and type your phone number.

![](_page_8_Picture_7.jpeg)

![](_page_8_Figure_8.jpeg)

Code Verification Click Send code.

Type the SMS code received on your mobile device, into the **Receive a code via SMS to authenticate** screen on your computer and click **Verify**. Receive a code via SMS to authenticate

|      |            | Trees to a stati |
|------|------------|------------------|
| +1   | 4159409572 | Re-send code     |
|      |            |                  |
| Ente | er Code    |                  |
|      |            |                  |

![](_page_9_Picture_0.jpeg)

![](_page_9_Picture_1.jpeg)

![](_page_10_Picture_0.jpeg)

You will be prompted to update your profile.

Please select **two options** to complete your enrollment. After you have updated your profile you have successfully enrolled in Okta.

If you have pre-enrolled (before the go-live date) you will not see any applications in Okta until after the go-live date.

![](_page_10_Figure_4.jpeg)

| Add a phone number for resetting your password or unlocking your      |
|-----------------------------------------------------------------------|
| Okta can call you and provide a recovery code. This feature is useful |
| when you don't have access to your email.                             |
| Add Phone Number                                                      |
|                                                                       |

### **PLEASE NOTE:**

After configuring multiple authentication

![](_page_10_Picture_8.jpeg)

factors, you can click the drop down (see image on the right) **to change authentication factor**.

• If you are pre-enrolling in Okta, the message below is expected. You will not see applications in the Okta Dashboard until after go-live.

![](_page_10_Picture_11.jpeg)

# Thank you for helping us keeping Mars SecureTogether

![](_page_11_Picture_1.jpeg)

# Authenticating To Call Authentication As A Factor

# Log into Okta

![](_page_11_Picture_4.jpeg)

Open a web browser and make sure you have your mobile device (Personal or Corporate) ready to use. If you do not have a mobile device please proceed with verification questions.

![](_page_11_Picture_6.jpeg)

In the Address bar, type Mars-Group.Okta.com.

\*If you access a Mars application that requires you to authenticate with OKTA, you will be prompted to log-in (see image) and follow the steps below.

![](_page_11_Picture_9.jpeg)

# Type your corporate email and click **Next**.

![](_page_11_Picture_12.jpeg)

If working remotely you will be prompted to type your corporate email and password and click **Sign In**.

|                   | Sign In               |
|-------------------|-----------------------|
| $\langle \rangle$ | Username              |
| ¥.                | (E-mail Address)      |
|                   | mike.seva@effem.com   |
| i i i             | Password              |
|                   | ••••••                |
|                   | Remember me           |
|                   | Sign In               |
|                   | Need help signing in? |

![](_page_12_Picture_0.jpeg)

#### Set up multifactor authentication

Your company requires multifactor authentication to add an additional layer of security when signing in to your Okta account

![](_page_12_Picture_3.jpeg)

#### **SMS** Authentication

Enter a single-use code sent to your mobile phone.

![](_page_12_Picture_6.jpeg)

![](_page_12_Picture_7.jpeg)

#### **Voice Call Authentication**

Use a phone to authenticate by following voice instructions.

![](_page_12_Picture_10.jpeg)

![](_page_12_Picture_11.jpeg)

#### **Security Question**

Use the answer to a security question to authenticate.

Setup

5

### On the Set up multifactor authentication screen, click Setup under Voice Call Authentication.

![](_page_12_Picture_17.jpeg)

### On the Setup Voice Call Authentication

screen, select your country code from the drop-down and type your phone number.

![](_page_12_Figure_20.jpeg)

![](_page_12_Picture_21.jpeg)

![](_page_12_Picture_22.jpeg)

# **VERIFICATION OF THE PHONE NUMBER**

8

Answer the call for the number that you provided above.

![](_page_13_Picture_3.jpeg)

![](_page_13_Picture_4.jpeg)

Click Verify.

![](_page_13_Picture_6.jpeg)

![](_page_13_Picture_7.jpeg)

![](_page_13_Picture_8.jpeg)

**SMS** Authentication

#### Additional optional factors

![](_page_13_Picture_11.jpeg)

#### Voice Call Authentication

Use a phone to authenticate by following voice instructions.

Setup

![](_page_13_Picture_15.jpeg)

#### Security Question

Use the answer to a security question to authenticate.

Setup

![](_page_13_Picture_19.jpeg)

12

You will be prompted to update your profile. Please select **two options** to complete your enrollment. After you have updated your profile you have successfully enrolled in Okta. If you have pre-enrolled you will not see any applications in Okta until after the go-live date.

|   | Add a phone number for resetting your password or unlocking your                                                        |
|---|----------------------------------------------------------------------------------------------------|
|   | Okta can send you a text message with a recovery code. This feature is useful when you don't have access to your email. |
|   | Add Phone Number                                                                                                    |
| • | Add a phone number for resetting your password or unlocking your account using Voice Call (optional)                    |
|   | when you don't have access to your email.                                                                               |
|   |                                                                                                    |

## **PLEASE NOTE:**

 After configuring multiple authentication factors, you can click the drop down (see image on the right) to change authentication factor.

![](_page_14_Picture_5.jpeg)

If you are pre-enrolling in Okta, the message below is expected. You will
not see applications in the Okta Dashboard until after go-live.

You don't have any apps.

Please contact bedrock@effem.com for assistance.

## Thank you for helping us keeping Mars #SecureTogether

![](_page_15_Picture_0.jpeg)

![](_page_15_Picture_1.jpeg)

# Authenticating to Okta Using A Security Question

Multifactor authentication (MFA) provides an additional layer of security for your applications by adding another factor to the sign on process. This describes how to sign on to Okta using a **Security Question**.

![](_page_15_Picture_4.jpeg)

**Open a web browser** 

In the Address bar, type Mars-Group.Okta.com.

\*If you access a Mars application that requires you to authenticate with OKTA, you will be prompted to log-in (see image) and follow the steps below.

2

### Type your company email address and click **Next**.

| Sign In               |     |
|-----------------------|-----|
| Username              | R   |
| (E-mail Address)      | F   |
| mike.seva@effem.com   | K   |
|                       | 5   |
| Remember me           |     |
| Next                  |     |
| Need help signing in? |     |
|                       | -1- |

![](_page_15_Picture_11.jpeg)

![](_page_15_Picture_12.jpeg)

prompted to type your corporate email and password and click Sign In.

| Sign                  | In |
|-----------------------|----|
| Username              |    |
| (E-mail Address)      |    |
| mike.seva@effem.com   |    |
| Password              |    |
| •••••                 |    |
| 🗹 Remember me         |    |
| Sign                  | In |
| Need help signing in? |    |

#### Set up multifactor authentication

4

Your company requires multifactor authentication to add an additional layer of security when signing in to your Okta account

![](_page_16_Picture_2.jpeg)

#### **SMS** Authentication

Enter a single-use code sent to your mobile phone.

| 1  |   |   |   |  |
|----|---|---|---|--|
| 7  | 1 | > |   |  |
| c  | 0 | m | 1 |  |
| Λ. | • |   |   |  |

Voice Call Authentication

Use a phone to authenticate by following voice instructions.

![](_page_16_Picture_8.jpeg)

Setup

#### Security Question

| Jse  | the  | answer | to a | security | question | to |
|------|------|--------|------|----------|----------|----|
| auth | enti | cate.  |      |          |          |    |

![](_page_16_Picture_11.jpeg)

![](_page_16_Picture_13.jpeg)

![](_page_16_Picture_15.jpeg)

### On the Set up multifactor authentication screen, click set up.

- a. Select a question.
- b. Type an answer.
- c. Click Save.

# Click Finish. 6 Set up multifactor authentication You can configure any additional optional factor or click finish Enrolled factors Security Question

Additional optional factors

![](_page_16_Picture_22.jpeg)

#### **SMS** Authentication

Enter a single-use code sent to your mobile phone.

![](_page_16_Picture_25.jpeg)

![](_page_16_Picture_26.jpeg)

#### Voice Call Authentication

Use a phone to authenticate by following voice instructions.

![](_page_16_Picture_29.jpeg)

![](_page_16_Picture_30.jpeg)

![](_page_17_Picture_0.jpeg)

You will be prompted to update your profile. Please select two options to complete your enrollment. After you have updated your profile you have successfully enrolled in Okta.

If you have pre-enrolled you will not see any applications in Okta until the go-live date.

|     | Please update your profile                                                                                                    |
|-----|----------------------------------------------------------------------------------------------------|
|     | Add a phone number for resetting your password or unlocking your account using SMS (optional)<br>Okta can send you a text message with a recovery code. This feature is useful when you don't have access to your email. |
| (2) | Add a phone number for resetting your password or unlocking your                                                                                                    |
|     | account using Voice Call (optional)<br>Okta can call you and provide a recovery code. This feature is useful                                                                                                    |

![](_page_17_Figure_4.jpeg)

### **PLEASE NOTE:**

After configuring multiple authentication factors, you can click the drop down (see image on the right) to change authentication factor.

![](_page_17_Figure_7.jpeg)

If you are pre-enrolling in Okta, the message below is expected. You will not see applications in the Okta Dashboard until after go-live.

You don't have any apps.

![](_page_17_Figure_11.jpeg)

Thank you for helping us keeping Mars **#SecureTogether** 

![](_page_18_Picture_0.jpeg)

![](_page_18_Picture_1.jpeg)

# **Configuring Yubikey As An Mfa Factor**

## Log into Okta

![](_page_18_Picture_4.jpeg)

Navigate to <u>Mars-group.okta.com</u> and enter your corporate e-mail address Click <u>Next</u>

You will automatically be redirected to setup MFA when accessing.

If you are accessing from **outside a** 

![](_page_18_Picture_8.jpeg)

# Mars site you will have to enter your email and password

![](_page_18_Figure_10.jpeg)

2

If working remotely you will be prompted to type your corporate email and password and click Sign In.

![](_page_18_Picture_13.jpeg)

3

Click **Setup** under Security Key or built-in biometric authenticator (Touch ID/Face ID etc)

![](_page_19_Picture_2.jpeg)

4

# After clicking setup, click enroll on the next screen.

![](_page_19_Picture_5.jpeg)

![](_page_19_Picture_6.jpeg)

![](_page_19_Picture_7.jpeg)

You will receive this prompt (see image). Please **insert your Yubikey and touch the metal part** while receiving this prompt. 6

If done correctly you receive this message (see image), Click allow to finish your set-up.

![](_page_20_Picture_2.jpeg)

Back to factor list

![](_page_20_Picture_4.jpeg)

![](_page_20_Picture_5.jpeg)

After configuring multiple authentication factors, click the **drop down** (see image) **to change authentication factor**.

![](_page_20_Figure_7.jpeg)

![](_page_20_Picture_8.jpeg)

## **PLEASE NOTE:**

If you are pre-enrolling in Okta, the message below is expected. You will
not see applications in the Okta Dashboard until after go-live.

# Thank you for helping us keeping Mars #SecureTogether